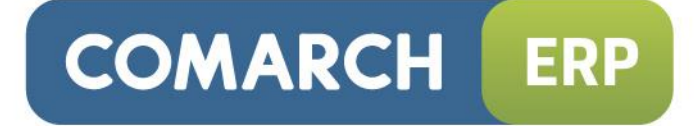

# **Comarch ERP Optima**

Współpraca z wszystko.pl

Wersja 2015.0.1

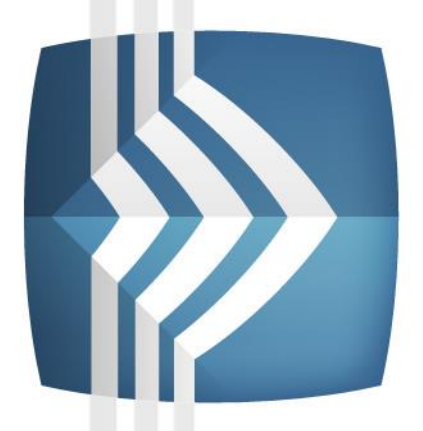

# Comarch ERP Optima

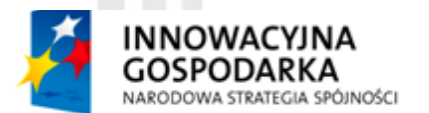

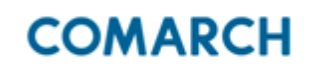

UNIA EUROPEJSKA EUROPEJSKI FUNDUSZ ROZWOJU REGIONALNEGO

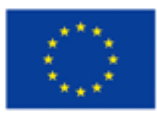

Fundusze Europejskie – dla rozwoju innowacyjnej gospodarki

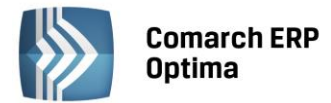

#### COMARCH ERP

# UWAGA

Prawa wynikające z Warunków Gwarancji Użytkownik nabywa po rejestracji programu u Producenta. Dokumentem potwierdzającym rejestrację jest Certyfikat Rejestracji Oprogramowania, który Użytkownik otrzymuje od razu wraz z Oprogramowaniem lub po odesłaniu wypełnionej karty rejestracyjnej.

Każdorazowo przy nabyciu nowego programu lub odtworzeniu gwarancji w Certyfikacie Rejestracji Oprogramowania określone są daty obowiązywania gwarancji na poszczególne programy.

W przypadku wątpliwości dotyczącej zarejestrowania Oprogramowania lub w przypadku nieotrzymania Certyfikatu Rejestracji Oprogramowania prosimy o kontakt z Producentem (12) 681 43 00.

UWAGA! Użytkowanie nielegalnej kopii naraża Użytkownika programu na postępowanie karne zgodnie z ustawą o prawie autorskim z dnia 04.02.1994 r.

Użytkowanie legalnie nabytej kopii oprogramowania w wersji otrzymanej w trakcie obowiązywania gwarancji jest możliwe bez żadnych ograniczeń czasowych.

Gwarancja na oprogramowanie umożliwia:

- uzyskanie kolejnych wersji programów na warunkach preferencyjnych (bezpłatne nowe wersje oprogramowania w okresie gwarancyjnym - nie dotyczy kosztów dostarczenia, nośnika instalacji oraz szkolenia)
- zakup kolejnych stanowisk lub innych programów do kompletu
- korzystanie z konsultacji autorskich u Producenta lub pomocy serwisu technicznego

W trosce o sprawną obsługę gwarancyjną prosimy o staranne przechowywanie Certyfikatu Rejestracji Oprogramowania. Zawiera on ważną informację o numerach ID Comarch oraz PIN, które należy podawać w trakcie kontaktów z Producentem.

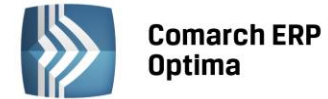

# Spis treści

| INFOR | MACJE V                                                         | NSTĘPNE                                                                                                    | 4                                                                                                    |
|-------|-----------------------------------------------------------------|----------------------------------------------------------------------------------------------------|----------------------------------------------------------------------------------------------------|
| KONFI | GURACJ                                                          | A WSZYSTKO.PL                                                                                                    | 5                                                                                                    |
| 21    | SPRAWI                                                          | ΟΖΕΝΙΕ ΜΟŻΗΙWOŚCI KORZYSTANIA Z SERWISU WSZYSTKO PI                                                                                                    | 5                                                                                                    |
| 2.2   | KONFIG                                                          | URACIA KONTA WSZYSTKO PI                                                                                                    | 5                                                                                                    |
| 23    | USTAW                                                           | IENIA NA KARCIE CENNIKOWEI                                                                                                    | 3                                                                                                    |
| 2.0   | 2.3.1                                                           | NAZWA. OPIS. JEDNOSTKI MIARY. ZASOBY I DOSTEPNOŚĆ                                                                                                    | 8                                                                                                    |
|       | 2.3.2                                                           | KATEGORIE I ATRYBUTY KATEGORII                                                                                                    | 12                                                                                                    |
|       | 2.3.3                                                           | ZDJECIA TOWARÓW I BINARIA                                                                                                    | 13                                                                                                    |
| 2.4   | ZESTAW                                                          | Y PROMOCYJNE                                                                                                    | 14                                                                                                    |
| 2.5   | KOMUN                                                           | IKACJA Z WSZYSTKO.PL                                                                                                    | 15                                                                                                    |
| -     | 2.5.1                                                           | SYNCHRONIZACJA RECZNA                                                                                                    | 16                                                                                                    |
|       | 2.5.2                                                           | SYNCHRONIZACJA AUTOMATYCZNA                                                                                                    | 16                                                                                                    |
| 2.6   | KONFIG                                                          | URACJA PANELU SPRZEDAWCY WSZYSTKO.PL                                                                                                    | 17                                                                                                    |
|       | 2.6.1                                                           | MACIERZ DOSTAW                                                                                                    | 17                                                                                                    |
|       | 2.6.2                                                           | PUNKTY ODBIORU OSOBISTEGO                                                                                                    | 18                                                                                                    |
|       | 2.6.3                                                           | MINIMALNA WARTOŚĆ ZAMÓWIENIA                                                                                                    | 19                                                                                                    |
|       | 2.6.4                                                           | REGULAMIN SPRZEDAWCY                                                                                                    | 19                                                                                                    |
|       | 2.6.5                                                           | NUMER RACHUNKU BANKOWEGO                                                                                                    | 19                                                                                                    |
|       | 2.6.6                                                           | REJESTRACJA DOTPAY                                                                                                    | 20                                                                                                    |
| 2.7   | REALIZA                                                         | CJA ZAMÓWIEŃ Z SERWISU WSZYSTKO.PL                                                                                                    | 20                                                                                                    |
|       | INFOR<br>KONFI<br>2.1<br>2.2<br>2.3<br>2.4<br>2.5<br>2.6<br>2.6 | INFORMACJE V<br>KONFIGURACJA<br>2.1 SPRAWI<br>2.2 KONFIG<br>2.3 USTAWI<br>2.3.1<br>2.3.2<br>2.3.3<br>2.4 ZESTAW<br>2.5 KOMUN<br>2.5.1<br>2.5.2<br>2.6 KONFIG<br>2.6.1<br>2.6.2<br>2.6.3<br>2.6.4<br>2.6.5<br>2.6.6<br>2.7 REALIZA | <ul> <li>INFORMACJE WSTĘPNE</li> <li>KONFIGURACJA WSZYSTKO.PL</li> <li>2.1 SPRAWDZENIE MOŻLIWOŚCI KORZYSTANIA Z SERWISU WSZYSTKO.PL</li> <li>2.2 KONFIGURACJA KONTA WSZYSTKO.PL</li> <li>2.3 USTAWIENIA NA KARCIE CENNIKOWEJ</li></ul> |

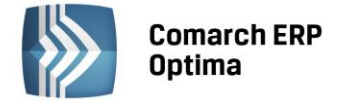

## 1 Informacje wstępne

**Comarch ERP Optima** współpracuje z wirtualną galerią handlową: **wszystko.pl**. Serwis **wszystko.pl** zapewnia skuteczną promocję i realizację procesu sprzedaży towarów i usług w Internecie. Użytkownicy **Comarch ERP Optima** poprzez **wszystko.pl** mogą prezentować swoją ofertę produktową. Dzięki temu możliwe jest szybkie dotarcie do klientów i pozyskanie nowych klientów odwiedzających serwis. Klienci mogą poprzez **wszystko.pl** składać zamówienia, które następnie są importowane do **Comarch ERP Optima**. Współpraca z serwisem **wszystko.pl** możliwa jest bezpośrednio z programu **Comarch ERP Optima**, jak i poprzez **Comarch ERP e-Sklep**. Szczegóły na temat serwisu **Comarch ERP wszystko.pl** można znaleźć na stronie:

http://www.icomarch24.pl/oferta/produkty/wszystkopl

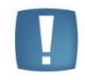

Uwaga: Współpraca **Comarch ERP Optima** z **wszystko.pl** jest usługą dostępną wyłącznie dla Klientów z aktualną gwarancją.

Aby oferta produktowa z **Comarch ERP Optima** była prezentowana w galerii internetowej **wszystko.pl** należy uprzednio przeprowadzić konfigurację po stronie **Comarch ERP Optima**, następnie wykonać synchronizację programu z **wszystko.pl**.

**wszystko.pl** to wirtualna galeria handlowa, pozwalająca na promocję oraz sprzedaż produktów i usług w Internecie. Transakcje we **wszystko.pl** odbywają się na zasadzie sklepu internetowego. Sprzedawcy wystawiają swoje towary na sprzedaż, a każdy Internauta (osoba prywatna lub inna firma czy instytucja) może kupić je za pośrednictwem **wszystko.pl**.

**wszystko.pl** pomaga w zawarciu transakcji kupna-sprzedaży. To miejsce spotkania i wymiany informacji pomiędzy kupującym i sprzedającym. W przypadku zawarcia transakcji **wszystko.pl** przekazuje pocztą elektroniczną odpowiednie informacje o zamówieniu do kupującego (takie jak dane sprzedającego, numer konta do zapłaty, kwota do zapłaty) oraz automatycznie tworzy rezerwację odbiorcy (zamówienie) w systemie sprzedającego. W przypadku, kiedy kupujący nie był wcześniej klientem danego sklepu dodatkowo **wszystko.pl** prześle wszystkie jego dane i wymagania, co do zamówienia i stworzy kartę kontrahenta w **Comarch ERP Optima**.

Sprzedawcą we **wszystko.pl** może zostać każda firma posiadająca moduł **Comarch ERP Optima Handel.** Aby sprzedawać towary nie jest konieczne posiadanie **Comarch ERP e-Sklep**, wystarczy konfiguracja według poniższych wskazówek i akceptacja regulaminu **wszystko.pl**, który można przeczytać na www.wszystko.pl.pl/regulamin.

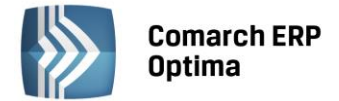

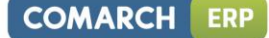

# 2 Konfiguracja wszystko.pl

#### 2.1 Sprawdzenie możliwości korzystania z serwisu wszystko.pl

**wszystko.pl** współpracuje z **Comarch ERP Optima od wersji** 2010.7.1. Aby sprawdzić czy posiadamy aktualną wersję programu należy przejść na okno *Informacje Online.* 

|                                                                                                    | Informacje Online - [Prezentacja_KP] Comarch ERP Optima                                                                                                    |                                                                                                    |
|----------------------------------------------------------------------------------------------------|----------------------------------------------------------------------------------------------------|----------------------------------------------------------------------------------------------------|
| System Dogene D3N Handi Kasabark Repetry U<br>Porter Dana Antonio Contractor Contractor Contractor Contractor<br>and Contractor Contractor Contractor Contractor<br>Strature Contractor Contractor Contractor<br>Strature Contractor Contractor<br>Strature Contractor Contractor<br>Strature Contractor<br>Strature Contract | IT Keegowood Place Kadry Herzędze Widok Por<br>iz fołder Koriec<br>pracy<br>koriec                                                                                                    | ec × korv v                                                                                                    |
| formage Onine<br>e) er C<br>Ogólee                                                                                                    |                                                                                                    | Konfiguracja =                                                                                                    |
| â Informacje o zainstalowanym programie                                                                                                    | Wyszukiwarka Wikipedii                                                                                                    | Anowości w programie                                                                                                    |
| No tyn komputer ze zanistalowany jest program<br>Canach SP Optima w wegi:<br>2013.3.1.1570<br>Tinga venga jest aktualna<br>Walakielem pogram jest: Firm testora                                                                                                    | Znajdž w Wikipedi<br>Q. Szukaj<br>(§)<br>RSS Edviza (§) (%)                                                                                                    | Howe wzory deklaracji<br>W wenji 2013.3. wporwadno nowe wzory deklaracji<br>VAT-7 (wstr 1), VAT-76 (wstr 7) oraz VAT-70 (wstr 4)<br>wraz nowym załącznikom VAT-220 (Zawiadomienie o<br>ksonygonaniu podkarw opodstkomania oraz kwoty<br>podetku naistnego) zgodne z Rozporządzeniem Ministre<br>Financiów z ciał u is godnica 2012. ropolikiowanym w Dz. |
| Namer Kental:<br>Aupta da programie Conarch kurkcy sie: 2014-04-12<br>Program na<br>gwarancji:<br>Siccrególy instalacji:<br>Tinge Instalacje<br>Dane Partnera                                                                                                    | Stona: [1] 2 2<br>Odmieniony interfejs Comarch ERP XI. w wersji<br>2013.2 2013-03-11<br>Comarch, wieday polski producent oprogramowania,<br>udostgeni na nynku najnowza, wersje fitapowego systemu<br>klavy ERP - Comarch ERP XX. Privraza, najwatenijsza                                            | Korekty zhiorcze<br>Od waryj 2013.3.1 možiwe jast udzielenie rabatu w<br>odniseniu do wszystkich dostaw towarów lub usług<br>dokananych na jednego odbiory w donym okresie. Opcja<br>dostępna jest na liście faktur sprzedaży. Węcej.                                                                                                    |
| Ulca:<br>Ulca:<br>Maeto:<br>Kod:<br>Colored Call and Call and Cal                                                                                                    | zmiana w systemie w wersji 2013.2 widoczna jest już po<br>jego uruchamieniu. Zaprojektowana na nowo szata<br>graficzna wprowadza wachlarz możliwości wpływających na<br>wygląd oraz ergonomię pracy z oprogramowaniem. Wecej.                                                                        | Zerowe RCA/RZA dla zleceniobiorcy<br>W wersji 2013.3.1 wprowadzono mechanizm pozwalający<br>na generowanie zerowych deklaracji ZUS RCA/ ZUS RZA<br>dla umów rowinoprawnych, w miesącach, w których nie                                                                                                    |
| www.comarch.pl<br>Teopaindywidiadha strona<br>Dosumentacija<br>Piliturentacija<br>Piliturentacija<br>Piliturentacija<br>Piliturentacija                                                                                                    | Comarch w chmurze na CeBIT 2013-03-06<br>Cleud, computing czyli usługii i produkty dełykowane<br>małym oraz średnim przedsiębiorstwom w chmurze są<br>tematem przewodkim oferty Comarch podcas dorocznych<br>targów CeBIT w Hanowerze (Niemcy), Wejej.                                               | ma dla nich wyplet. W konfiguracji firmy (System »<br>Konfiguracja Okajć Firma » Paca » Parametry) dodano<br>nowy parametr. Generyl zerose RCA/RZA dla umda<br>uwaględniemem przy wyliczalu deklaracji RCA/RZA na<br>podstawie danych zejsanych w formularzu umory. Węcj.                                                                                |
| Zestig prisme - system - collegiz zglobem<br>Zestil chcesz uzyskaź pomoc telefonicznej skotakują się z nami pod<br>numerem (12) 481-49-00 kb (12) 644-49-01, form. Z).<br>Połączenie wymaga podorsk kodów ID P24, które są dostępne na<br>certyfikacia gerogramowania.                                                                                                    | Zakończenie wdrożenia Comarch MDM w BP Polska.<br>2013-02-28<br>Kolajne zakończone sukcesem wdrożenie Comarch<br>Business Intelligence - referencje. Węccj                                                                                                    | Rotatki DTX                                                                                                    |
| E FAQ                                                                                                    | Comarch ERP wspiera producenta pasz 2013-02-28<br>Wdrożenie systemu Comarch ERP XI, przyniesie realne i<br>policzalne korzyści dla Wytwórni Pasz LIBA. Implementację<br>jednogo z szerolski gamy produktów Comarch ERP<br>przeprowadul Złóty Patrier Comarch – firma Graphcom z<br>Poznanie. Wrocji. | Przeczytaj Przeczytać ułotkę ze Niek 🥖 🛠                                                                                                    |
| Entry Control of Control of Contr                                                                                                    | Dotacje UE na rozwój Twojej firmy – webinarium<br>Comarch nt. finansowania inwestycji IT 2013-02-27<br>W ramach kończasao sie budzetu dotacii na lata 2007-                                                                                                    | Waluty Edward Dire                                                                                                    |

Rys. Informacje Online

Jeżeli wersja oprogramowania nie jest aktualna, konieczne będzie zainstalowanie nowej wersji. Można to zrobić we własnym zakresie (należy pamiętać o wykonaniu kopii bezpieczeństwa bazy danych przed rozpoczęciem reinstalacji) lub z pomocą Autoryzowanego Partnera Comarch. Każda nowa wersja **Comarch ERP Optima** posiada opis aktualizacji lub instalacji publikowany na Indywidualnych Stronach Klientów Comarch.

#### 2.2 Konfiguracja konta wszystko.pl

W menu *System/ Konfiguracja firmy/ Ogólne/ e-Sklep/wszystko.pl* po zaznaczeniu parametru wszystko.pl należy dodać plusem nowy formularz wszystko.pl, na którym znajdują się parametry konfiguracji **Comarch ERP Optima** do współpracy z serwisem wszystko.pl.

| Aktywne staną się trzy zakładki | <u>1</u> Ogólne               | 2 Dodatkowe              | <u>3</u> Wizytówka                                                                                                    | , w któryc | ch należy uzupełnić dane |
|---------------------------------|-------------------------------|--------------------------|----------------------------------------------------------------------------------------------------|------------|--------------------------|
|                                 |                               |                          |                                                                                                    |            |                          |
|                                 | 🁍 Formularz wszyst            | ko.pl - zostanie dodany  |                                                                                                    | - = x      |                          |
|                                 | <u>1</u> Ogólne <u>2</u> Doda | tkowe <u>3</u> Wizytówka |                                                                                                    |            |                          |
|                                 | Nazwa wszystko.p              | wszystko.pl_Test         |                                                                                                    |            |                          |
|                                 | Waluty                        |                          |                                                                                                    | * *        |                          |
|                                 | Domyślna waluta:              | PLN                      | -                                                                                                    |            |                          |
|                                 | Ceny                          |                          |                                                                                                    | *          |                          |
|                                 | Cena domyślna:                |                          | detaliczna                                                                                                    | -          |                          |
|                                 | Cena poprzednia:              |                          | <br><br> | -          |                          |
|                                 |                               |                          |                                                                                                    |            |                          |
|                                 | Zasoby                        |                          |                                                                                                    | *          |                          |
|                                 | Domyślny magazyn              | MAGAZYN                  | •                                                                                                    |            |                          |
|                                 | 👿 Wyślij zasoby               | 🔲 Ze wszystkich magazy   | nów 📃 Stany na dzień                                                                                                    | i          |                          |
|                                 | Grupa towarów:                | Grupa Główna             |                                                                                                    |            |                          |
|                                 | Rezerwacje                    |                          |                                                                                                    | *          |                          |
|                                 | Definicja RO:                 |                          | RO                                                                                                    | •          |                          |
|                                 | Seria:                        |                          |                                                                                                    | -          |                          |
|                                 | Koszt przesyłki:              | TRANSPORT                | •                                                                                                    |            |                          |
|                                 |                               |                          |                                                                                                    |            |                          |
|                                 |                               |                          |                                                                                                    |            |                          |

Rys. Formularz wszystko.pl zakładka Ogólne

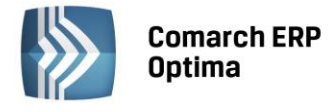

Na zakładce *Ogólne* 2 Dodatkowe 3 Wizytówka należy uzupełnić pola:

Nazwa wszystko.pl - należy podać nazwę naszego sklepu we wszystko.pl.

#### Waluty:

**Domyślna Waluta** - waluta, w jakiej będą prezentowane ceny we **wszystko.pl** (domyślnie zaznaczone PLN). Użytkownik nie ma możliwości wskazania innej waluty.

#### Ceny:

**Cena domyślna** - należy wybrać cenę, która będzie wysyłana do galerii **wszystko.pl**. W przypadku, gdy cena w cenniku określona jest w walucie obcej, w trakcie eksportu do **wszystko.pl** zostanie przeliczona na PLN wg aktualnego kursu (domyślnego).

**Cena poprzednia** - pole wykorzystywane dla wyświetlania cen promocyjnych we **wszystko.pl**, kiedy Użytkownik chce wyświetlić w galerii cenę przed promocją – wówczas wyświetlana jest cena określona w tym polu.

#### Zasoby:

**Domyślny magazyn** – należy wskazać magazyn, na który będą trafiały zamówienia zaimportowane z serwisu **wszystko.pl**.

**Wyślij zasoby** – parametr jest odpowiedzialny za wysyłanie stanów magazynowych do **wszystko.pl**. Jeśli parametr jest zaznaczony (domyślnie) do **wszystko.pl** zostaną wysłane informacje o stanie magazynowym z pola *ilość*. Jeśli parametr jest odznaczony do **wszystko.pl** nie zostaną wysłane stany magazynowe. Dodatkowo można zaznaczyć poniższe parametry:

- Ze wszystkich magazynów przy zaznaczonym parametrze, do wszystko.pl wysyłane zostaną zbiorczo stany ze wszystkich magazynów, z uwzględnieniem parametru Stany na dzień. Parametr dostępny jest tylko po zaznaczeniu parametru Wyślij zasoby,
- Stany na dzień parametr jest odpowiedzialny za wysyłanie stanów magazynowych z datą bieżącą (datą, z którą pracuje program Comarch ERP Optima). Jeśli parametr jest zaznaczony, do wszystko.pl zostaną wysłane informacje o stanie magazynowym z pola *ilość dostępna*. Jeśli nie jest zaznaczony, do wszystko.pl zostaną wysłane informacje o stanie magazynowym z pola *ilość*.

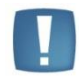

Uwaga: Aby wysłane z **Comarch ERP Optima** informacje o zasobach były widoczne we **wszystko.pl** należy w menu Konfiguracja sprzedawcy/ Stany magazynowe zanzaczyć parametr **Wyświetlaj i kontroluj stany magazynowe**.

**Grupa towarów** – należy wybrać grupę towarową, która stanowi trzon drzewa towarów dla **wszystko.pl**. Do galerii trafią wszystkie towary z wybranej grupy wraz z podgrupami.

#### Rezerwacje:

**Definicja RO** – schemat numeracji dla zamówień importowanych do **Comarch ERP Optima** przy synchronizacji z wszystko.pl.

Seria – seria wykorzystywana w definicji schematu numeracji dla dokumentu RO wskazanego powyżej.

Koszt przesyłki – należy przypisać z cennika pozycję usługową, która będzie odpowiednikiem kosztu przesyłki we wszystko.pl. Nazwa i koszt usługi będą przesyłane z galerii wszystko.pl wraz z zamówieniem. Jeżeli użytkownik nie ma usługi typu koszt przesyłki, należy dodać jej kartę cennikową, a następnie wskazać w tym polu. Cenę tej usługi w zależności od różnych czynników (waga, ilość itp.) możemy zdefiniować we wszystko.pl.

Na zakładce *Dodatkowe* 1 Ogólne 2 Dodatkowe 3 Wizytówka należy określić:

#### Sposób eksportu cennika:

- różnicowy wysyłane są tylko towary nowo dodane lub te, dla których zmieniono dane,
- pełny zawsze wysyłane są wszystkie towary ze wskazanej grupy w danej gałezi.

**Formy płatności** - formy płatności pobrane z serwisu **wszystko.pl** (widoczne po naciśnięciu przycisku *Pobierz słowniki* z zakładki *Wizytówka*) należy powiązać z płatnościami dostępnymi w **Comarch ERP Optima**. Na zamówieniu zaimportowanym z serwisu **wszystko.pl** będzie widniała forma płatności z **Comarch ERP Optima** ustawiona jako odpowiednik formy płatności z serwisu **wszystko.pl**.

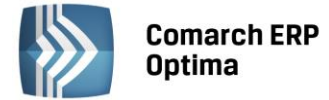

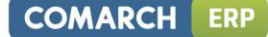

Inne:

Mapowanie kontrahenta: Po NIP, Po email – parametr ten pozwala na kontrolowanie podczas importu istnienia takich samych kontrahentów na podstawie nr NIP lub/i adresu e-mail. Jeżeli w bazie programu Comarch ERP Optima znajduje się kontrahent o danym numerze NIP czy adresie e-mail, podczas importu do Comarch ERP Optima nie jest tworzona nowa karta dla takiego kontrahenta,

**Grupa kontrahenta** – kontrahenci będą importowani z serwisu **wszystko.pl** do wskazanej grupy (grupy kontrahentów tworzymy w *Konfiguracji firmy/ Ogólne/ Grupy kontrahentów*).

Na zakładce *Wizytówka* <u>1 Ogólne</u> <u>2 Dodatkowe</u> <u>Wizytówka</u> należy wprowadzić podstawowe informacje o sklepie/firmie – dane adresowe, dane kontaktowe, logo sklepu. Informacje te będą widoczne we **wszystko.pl** na stronie danego sklepu.

| klienta:<br>nzwa:<br>pis:<br>ica:<br><u>Miasto</u>       | 3758<br>iComarch24<br>Naszą ofertę ki<br>poszukujących<br>Al. Jana Pawła I | Rok i<br>erujemy d<br>innowacyj<br>II      | rozpoczę<br>o małych i<br>jnych rozwi | c <b>ia działalno</b><br>średnich przed<br>ązań. | <b>ści:</b> | 2013<br>w |
|----------------------------------------------------------|----------------------------------------------------------------------------|--------------------------------------------|---------------------------------------|--------------------------------------------------|-------------|-----------|
| izwa:<br>bis:<br>ica:<br><u>M</u> iasto                  | iComarch24<br>Naszą ofertę ki<br>poszukujących<br>Al. Jana Pawła I         | erujemy d<br>innowacyj<br>II               | o małych i<br>inych rozwi             | średnich przed<br>ązań.                          | lsiębiorst  | w         |
| ica:<br>Miasto                                           | Naszą ofertę ki<br>poszukujących<br>Al. Jana Pawła I                       | erujemy d<br>innowacyj<br>II               | o małych i<br>inych rozwi             | średnich przed<br>ązań.                          | lsiębiorst  | w         |
| ica:<br><u>M</u> iasto                                   | Al. Jana Pawła I                                                           | II                                         |                                       |                                                  |             | -33/2     |
| Miasto                                                   | Kenków                                                                     |                                            |                                       | 41e                                              | 1           |           |
|                                                          | NICKOW                                                                     |                                            | -                                     | Kod poczt                                        |             | 31-864    |
| oj.:                                                     | małopolskie                                                                |                                            | -                                     |                                                  |             |           |
| lefon:                                                   | +48 (12) 681 43                                                            | 3 00                                       | 8                                     |                                                  |             |           |
| M:                                                       |                                                                            |                                            |                                       |                                                  |             |           |
| Mail:                                                    | kontakt@icomar                                                             | ch.pl                                      |                                       |                                                  |             |           |
| cebook:                                                  | http://www.fac                                                             | ebook.com                                  | n/iComarch                            | 24                                               |             |           |
| :                                                        |                                                                            |                                            | Skype:                                |                                                  |             |           |
| Logo:                                                    | iComarch24.png                                                             | ]                                          |                                       |                                                  |             | - 💽       |
| ransmisia z v                                            | vkorzystaniem Wi                                                           | ebSerwisu                                  |                                       |                                                  |             | \$        |
| res serwera:                                             | https://api.wszy                                                           | vstko.pl/se                                | ervice.asm)                           | (                                                |             |           |
| cebook:<br>:<br>Logo:<br>iransmisja z v<br>Ires serwera: | http://www.face<br>iComarch24.png<br>ykorzystaniem Wi<br>https://api.wszy  | ebook.com<br>g<br>ebSerwisu<br>ystko.pl/se | ı/iComarch<br>Skype:                  | 24                                               |             | •         |

Rys. Formularz wszystko.pl zakładka Wizytówka

**Id klienta** – należy wprowadzić numer Id znajdujący się na Certyfikacie Rejestracji Oprogramowania, który otrzymuje Użytkownik po zakupie **Comarch ERP Optima**. Po pierwszym wysłaniu wizytówki firmy do **Comarch ERP wszystko.pl** numer Id nie podlega edycji.

Dane takie jak **nazwa, opis, miasto, ulica, województwo** - uzupełniamy zgodnie z danymi adresowymi siedziby firmy – we **wszystko.pl** kupujący mają możliwość wybrać sklepy tylko z własnej okolicy.

Telefon, E-Mail, Facebook i numer gadu-gadu również widoczne będą wśród danych sprzedawcy.

E-Mail – adres a-mail używany jest do logowania do serwisu wszystko.pl,

Logo – należy wczytać plik graficzny z logotypem bądź znakiem firmowym sklepu.

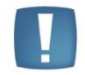

Uwaga: Plik powinien być przygotowany w formacie .PNG przeźroczysty - tzn. bez tła.

Pobierz słowniki – funkcja pobiera z serwisu wszystko.pl:

- formy płatności (widoczne w Konfiguracji firmy/ Ogólne/ e-Sklep/wszystko.pl na formularzu wszystko.pl, na zakładce Dodatkowe – tabela Formy płatności, kolumna Nazwa wszystko.pl),
- koszt przesyłki w Konfiguracji firmy/ Ogólne/ e-Sklep/wszystko.pl na formularzu wszystko.pl, na zakładce Dodatkowe należy przypisać pozycję usługową z cennika wykorzystywaną we wszystko.pl,
- kategorie wraz z atrybutami, które należy przypisać dla towarów i usług udostępnianych we wszystko.pl (menu Ogólne/ Cennik – pozycja cennika, zakładka wszystko.pl).

**Wyślij wizytówkę firmy** – przycisk powoduje wysłanie do **wszystko.pl** danych o firmie wprowadzonych na zakładce *Wizytówka,* przycisk nie będzie aktywny przed zapisaniem zmian w konfiguracji.

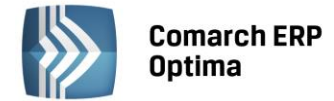

Przed pierwszym wysłaniem wizytówki firmy należy podać numer PIN przypisany do Id klienta (numer PIN znajduje się na Certyfikacie Rejestracji Oprogramowania):

| N PI | N                                                               | - | x      |
|------|-----------------------------------------------------------------|---|--------|
| PIN: | *****<br>Akceptuję postanowienia <u>Regulaminu wszystko.p</u> l |   | ¥<br>× |

Rys. Pole do wprowadzenia numeru PIN

#### 2.3 Ustawienia na karcie cennikowej

Po skonfigurowaniu w menu *System/ Konfiguracja/ Firma/ Ogólne/ e-Sklep/wszystko.pl* współpracy z serwisem wszystko.pl, na karcie towaru (menu *Ogólne/ Cennik*) dostępna jest zakładka wszystko.pl.

#### 2.3.1 Nazwa, opis, jednostki miary, zasoby i dostępność

Aby dodać towar do **wszystko.pl** należy otworzyć istniejącą lub utworzyć nową pozycję cennika, którą chcemy sprzedawać przez Internet. Na początek należy zadbać o to, aby nazwa towaru była odpowiednia dla produktu, który sprzedajemy. Należy również upewnić się czy cena, która została zdefiniowana w danych konfiguracyjnych **wszystko.pl** na zakładce *Ogólne*, uzupełniona jest właściwie na karcie towaru.

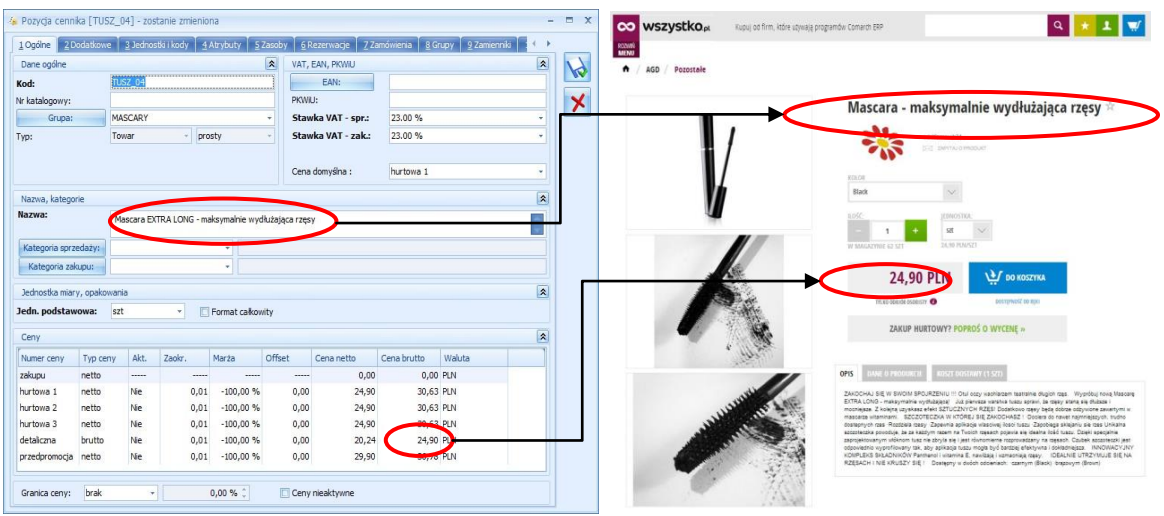

Rys. Nazwa towaru i cena na karcie towaru w Comarch ERP Optima oraz we wszystko.pl

Należy również sprawdzić czy dany produkt posiada opis w zakładce *Dodatkowe*. Z tego pola informacje trafią wprost do **wszystko.pl**.

| Pozyda cennika (TUSZ_04) - zostanie zmieniona                                                                                                    |                                                                                  | - 🗉 🗴 📀 wszystko <sub>e</sub> k Kupuj od firm, które uzywają programów Comerce 289 🔍 🖈 💵 🛒                                                                                                    |
|----------------------------------------------------------------------------------------------------|----------------------------------------------------------------------------------|----------------------------------------------------------------------------------------------------|
| 10géne 20édékove 3jednostki kody 4Atrybuty 5Zeszby 5Rezervacje ZZené<br>Opis URL                                                                                                    | vienia <u>B</u> Grupy <u>9</u> Zamierniki 10 wszystko.pl 11 (                    |                                                                                                    |
| UBL:<br>Spec: ZzkłOchki SE: W SWORN SPORZENIU III<br>Obli kozi wastkiemi tustenie długót nps.<br>W jezikuj rową Mascarę ETRA LOVIG - makrywalne wysłużającą!<br>U priewasa wastkie tuszu sprawi, ie napy stanę się dłużane i mociejsze. Z kiejną wysłka                                                                                      | eliek SZTUCZIVICH RZĘSI                                                          | Mascara - maksymalnie wydłużająca rzęsy 🕸                                                                                                    |
| Farancity         Position on Solutions         Position on Solutions         Position on Solutions           Udordgamail a contrile zenergizamy         Position on Solutions         Position on Solutions         Outroor Solutions           Positioners         Contract Solutions         Contract Solutions         Outroor Solutions | Koszt Typ kosztu usługi:<br>() Prozentawy @ Kuotowy<br>Koszt usługi:<br>0,00% () | E COLOR DE COLOR DE C |
| Red Ole                                                                                                    | 6                                                                                |                                                                                                    |
| Zamówienia           Bółć mieniania:         0,0000 °, set -           Bółć mielkymiania:         0,0000 °, set -           Ramowich poc         0,0000 °, set -                                                                                                    | E Dostawca:                                                                      |                                                                                                    |
| Uraptena fisiale<br>RUE Nazwas                                                                                                    |                                                                                  | EPA-LOS - experimente syntageni da antes estas las artes las artes estas que esta de las artes estas estas estas las artes estas estas     |

Rys. Opis produktu na karcie cennikowej oraz we wszystko.pl

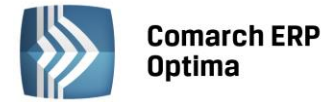

Na każdej karcie towarowej widoczna jest dodatkowa zakładka *wszystko.pl.* podzielona jest dwoma pionowymi zakładkami *Główne* i *wszystko.pl.* 

Na pierwszej z nich wyświetlany jest parametr **Udostępniaj w wszystko.pl** odpowiada on za udostępnienie towaru w galerii **wszystko.pl**. Po zaznaczeniu tego parametru należy wybrać odpowiedni **Status dostępności.** 

|                |                   | Udostępniaj w wszystko.pl |             |  |
|----------------|-------------------|---------------------------|-------------|--|
| Języki         |                   |                           |             |  |
| Język          | Nazwa wszystko.pl | Opis wszystko.pl          | 4           |  |
| Status dostępn | ości              |                           |             |  |
| Dostępność: D  | Dostępny od ręki  | zamowienie Niedostępny    | C Zapowiedz |  |
|                |                   |                           |             |  |

Rys. Zakładka wszystko.pl na formularzu pozycji cennikowej

Dla towaru udostępnianego we **wszystko.pl** należy ustawić **Status Dostępności Towaru**, który będzie widoczny we **wszystko.pl**:

- Dostępny (od ręki/ do 24h/ do 48h/ od 3 do 5 dni/ do 7 dni/ do 14 dni/ powyżej 14 dni),
- Dostępny na zamówienie,
- Niedostępny,
- Zapowiedź.

Po zaznaczeniu parametru **Udostępniaj w wszystko.pl** możemy wprowadzić dodatkowe informacje o towarze w tabeli *Języki,* składa się ona z kolumn podstawowych: *Język, Nazwa wszystko.pl, Opis wszystko.pl* oraz kolumn opcjonalnych: *Meta opis, Opis skrócony, Słowa kluczowe, Tytuł*. Aby dodać pozycje do tej tabeli należy nacisnąć

przycisk **T**. Otworzy się wtedy okno *Formularza języka towaru*, z dwoma zakładkami: *wszystko.pl* i *Pozycjonowanie*.

Na zakładce *wszystko.pl* dostępne są pola:

- Język (pole nieaktywne) informuje o tym, że język wprowadzonych danych to język polski,
- Przycisk Kopiuj nazwę i opis z towaru służy on do kopiowania pól Nazwa i Opis z karty towarowej
- Nazwa wszystko.pl nazwa towaru zdefiniowana dla wszystko.pl,
- *Opis wszystko.pl* opis produktu zdefiniowany dla **wszystko.pl**. W oknie tym dostępne są dodatkowo trzy dolne zakładki:
  - Edytor do wprowadzenia opisu, dostępny jest panel umożliwiający formatowanie tekstu,
  - o HTML prezentacja opisu w języku HTML z możliwością edycji kodu,
  - *Podgląd* podgląd opisu prezentowanego w **Comarch ERP wszystko.pl** bez możliwości edycji.

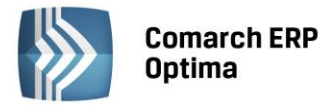

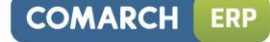

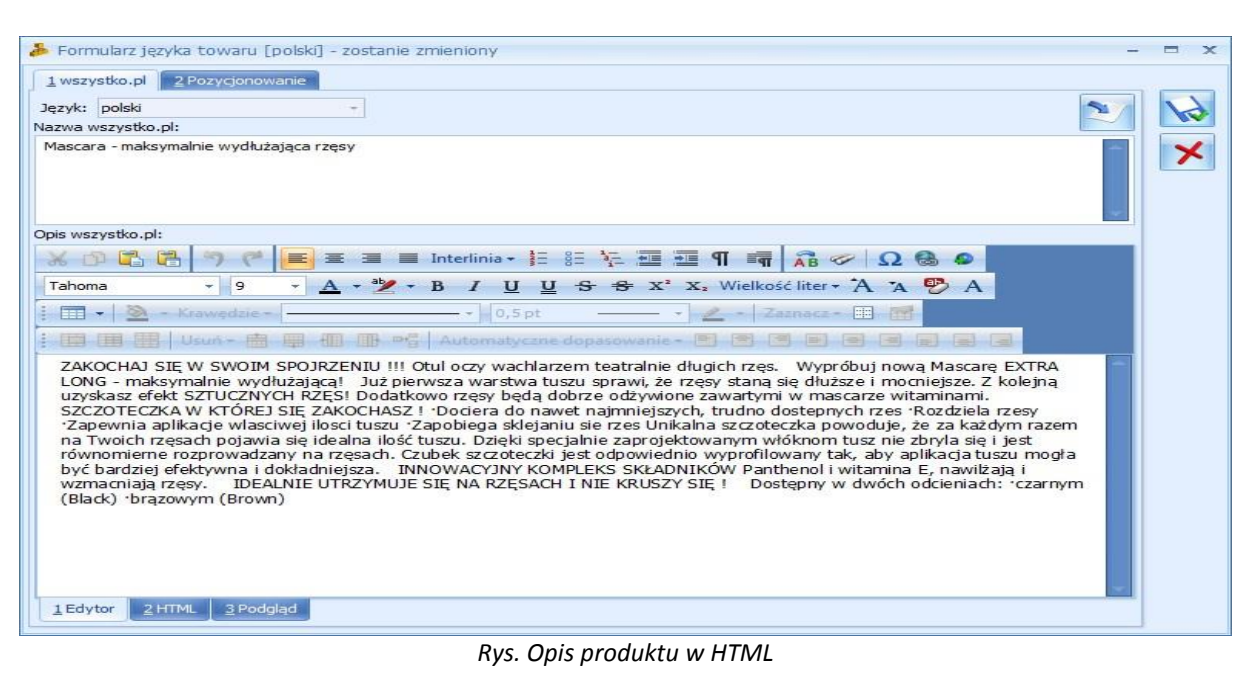

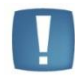

Uwaga: W celu dodania plików graficznych w polu *Opis wszystko.pl* należy użyć przycisku **dodaj obiekt** Wklejenie obrazków w powyższym polu opcją <CTRL+V> może spowodować ich niepoprawne wyświetlanie.

Jeśli opis produktu zostanie uzupełniony zarówno na zakładce *Dodatkowe* na pozycji cennika, na formularzu języka na zakładce *Ogólne* i na zakładce *wszystko.pl* to przeniesiony zostanie ten ostatni. Jeśli opis ten zostanie uzupełniony na zakładce *Dodatkowe* na pozycji cennika i na formularzu języka na zakładce *Ogólne,* to w serwisie wyświetli się opis z formularza języka z zakładki *Ogólne.* 

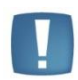

Uwaga: Nazwa i opis towaru wysyłane są do wszystko.pl wyłącznie w języku polskim.

Na zakładce Pozycjonowanie dostępne są pola:

- Tytuł tytuł strony wyświetlany w wynikach wyszukiwania,
- Link dedykowane pole dla wprowadzania nazw linków w celu efektywniejszego budowania linków URL
- *Słowa kluczowe* słowa kluczowe (frazy) najtrafniej oddające zawartość strony. Słowa kluczowe należy oddzielać od siebie znakiem przecinka,
- *Meta Opis* opis strony, który ma zachęcić internautę do odwiedzenia strony z produktami z wybranej grupy,
- Opis skrócony opis produktu, wyświetlany na liście produktów we wszystko.pl.
- Szukaj podczas wyszukiwania towarów we wszystko.pl uwzględniane są słowa wpisane w tym polu.

Dane definiowane na tej zakładce prezentowane są w wynikach wyszukiwania, pozwalają one na lepsze pozycjonowanie produktu w przeglądarkach internetowych.

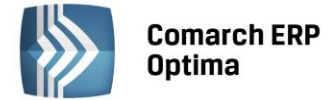

Na drugiej zakładce pionowej *Dodatkowe* możliwe jest wskazanie pomocniczych jednostek miary do wszystko.pl.

Użytkownik za pomocą przycisku *Dodaj* może wybrać jednostki spośród tych, które wcześniej zdefiniowano na zakładce *Jednostki i kody*.

| 🁍 Po                          | zycja cennika [TUSZ_0-                                                                                 | 4] - zostanie zmie                                               | eniona                                                                                                    | 9 <u>44</u> | = x |
|-------------------------------|----------------------------------------------------------------------------------------------------|------------------------------------------------------------------|----------------------------------------------------------------------------------------------------|-------------|-----|
| 3 wszrstko.pl 2 Dodałkowe 146 | rybuty <u>5</u> Zasoby <u>6</u> F<br>Pomocnicze jednostki n<br>Jednostka pomocnicza<br>iopak<br>paczka | Rezerwacje Z Za<br>niary dla e-Skłep/w<br>Domyślna<br>Nie<br>Nie | mówienia <u>8</u> Grupy <u>9</u> Zamienniki <u>10 wszystko.pl</u> <u>11 Języki</u> <u>12 Zestawy</u><br>szystko.pl |             | ×   |
|                               |                                                                                                    |                                                                  |                                                                                                    |             |     |

Rys. Zakładka wszystko.pl na formularzu pozycji cennikowej

Cena produktu we wszystko.pl zostanie przeliczona zgodnie z przelicznikiem dla danej jednostki ustawionym w Comarch ERP Optima, a ponadto zostanie zaprezentowana cena za jednostkę podstawową. Użytkownik może wybrać w Comarch ERP Optima, która z przesyłanych dodatkowych jednostek miary ma być domyślną we wszystko.pl.

Na trzeciej zakładce pionowej **wszystko.pl** wyświetlana jest *Kategoria wszystko.pl* tego towaru oraz *Atrybuty* danej kategorii, jeśli są zdefiniowane. Określenie wartości atrybutów jest wymagane. Jeżeli nie zostaną uzupełnione wartości wszystkich atrybutów związanych z wybraną kategorią **wszystko.pl**, wówczas przy próbie zapisu kartoteki będzie wyświetlany komunikat o braku uzupełnionych wartości atrybutów.

| Pozycja cennika [TUSZ_04] - zostanie zmieniona     Atrybuty S Zasoby 6 Rezerwacje Z Zamówien     Kategoria wszystko.,pl: Ekspresy do kawy     Atrybuty | ia 8 Grupy 9 Zamienniki 10 wszystko.pl 11 Języki 12 Zestawy |   | × |
|----------------------------------------------------------------------------------------------------|-------------------------------------------------------------|---|---|
| Nazwa<br>Głębokość (cm)                                                                                                    | Wartość                                                     | 1 |   |
| Moc (W)<br>Pojemność (J)<br>Szerokość (cm)<br>Wysokość (cm)<br>Milenie kawy<br>Rodzaj<br>Spieniacz mieka                                               |                                                             |   |   |

Rys. Zakładka wszystko.pl na formularzu pozycji cennikowej

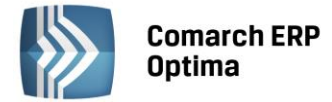

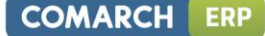

Od wersji 2012 **Comarch ERP Optima** dostępna jest seryjna funkcja pozwalająca na zmianę parametrów dotyczących **wszystko.pl** na kartach w cenniku (*Ogólne/ Cennik lub Handel/ Zasoby*) dla wielu pozycji jednocześnie. Wystarczy zaznaczyć wybrane pozycje cennika na liście oraz wybrać z operacji seryjnych dostępnych pod przyciskiem **Sin**, operację *Zmiana parametrów wszystko.pl*.

| dostępniaj w wsz | ystko.pl     |                     |                 |             |  |
|------------------|--------------|---------------------|-----------------|-------------|--|
| ) Tak            | 🔘 Nie        | Sklep: w            | szystko.pl_Test | <b></b>     |  |
| Zmień status dos | tępności     |                     |                 |             |  |
| Dostępny         | 🔘 Dostę      | pny na zamówienie ( | ) Niedostępny   | 🔘 Zapowiedź |  |
| ostępność: Dost  | ępny od ręki | -                   |                 |             |  |
|                  |              |                     |                 |             |  |
|                  |              |                     |                 |             |  |
|                  |              |                     |                 |             |  |
|                  |              |                     |                 |             |  |
|                  |              |                     |                 |             |  |
|                  |              |                     |                 |             |  |
|                  |              |                     |                 |             |  |
|                  |              |                     |                 |             |  |
|                  |              |                     |                 |             |  |
|                  |              |                     |                 |             |  |
|                  |              |                     |                 |             |  |
|                  |              |                     |                 |             |  |
|                  |              |                     |                 |             |  |
|                  |              |                     |                 |             |  |
|                  |              |                     |                 |             |  |
|                  |              |                     |                 |             |  |
|                  |              |                     |                 |             |  |
|                  |              |                     |                 |             |  |

Rys. Funkcja zmiana parametrów wszystko.pl dostępna pod listą towarów/ usług

#### 2.3.2 Kategorie i atrybuty kategorii

W serwisie **wszystko.pl** towary prezentowane są z podziałem na kategorie. Poszczególne kategorie posiadają przypisane zestawy atrybutów służące do dokładnego opisu towaru. Podczas pobierania słowników z **wszystko.pl** (menu *System/ Konfiguracja/ Firma/ Ogólne/ e-Sklep/wszystko.pl*, formularz **wszystko.pl** zakładka *Wizytówka*) lub wykonywania synchronizacji z serwisem **wszystko.pl** (menu *Narzędzia/ Wymiana danych*) do Comarch ERP Optima zaczytywane jest drzewo kategorii wykorzystywane w galerii wszystko.pl wraz z przypisanymi do tych kategorii atrybutami. Lista kategorii wszystko.pl dostępna jest z poziomu pozycji cennika, na zakładce *wszystko.pl*, pod przyciskiem Kategoria wszystko.pl:

| 👃 Lista kategorii z wszystko.pl - Wybierz 🦳 🗖 🗴 |
|-------------------------------------------------|
| Nazwa                                           |
| - AGD                                           |
| 🗄 · AGD do zabudowy                             |
| ⊕- AGD wolnostojące                             |
| 🗄 - Drobne AGD do domu                          |
| 🗄 - Drobne AGD do kuchni                        |
| Pozostałe                                       |
| 🗄 - Uroda i pielęgnacja                         |
| 🖶 ·· Biuro i firma                              |
| di Diterteria i anarali                         |
| 2062 🚽                                          |
| 💎 🗸 🗡                                           |

Rys. Lista kategorii wszystko.pl

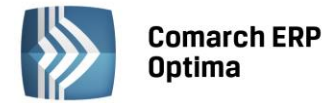

Lista kategorii ma formę drzewa, do towaru należy przypisać kategorię najniższego poziomu, np. zgodnie

| 👃 Lista kategorii z wszystko.pl - Wybierz                             |    |        |        |           |            |          |
|-----------------------------------------------------------------------|----|--------|--------|-----------|------------|----------|
| Nazwa                                                                 |    |        |        |           |            |          |
|                                                                       |    |        |        |           |            |          |
| AGD     AGD do zabudowy     AGD wolnostojące     Kuchenki elektryczne |    |        |        |           |            |          |
| - Kuchenki gazowe                                                     | do | towaru | należy | przypisać | kategorię: | Kuchenki |

z widocznym obrazkiem: *elektryczne*.

Uwaga: Jeśli na karcie cennikowej zaznaczono parametr **Udostępniaj we wszystko.pl,** a nie wybrano **Kategorii wszystko.pl,** to program nie pozwoli na zapisanie takiego towaru wyświetlając komunikat: "Nie można udostępnić we wszystko.pl, nie uzupełniono Kategorii wszystko.pl."

Po przypisaniu do towaru kategorii, w tabeli Atrybuty pojawią się atrybuty przypisane do danej kategorii. Z tego poziomu należy wprowadzać wartości poszczególnych atrybutów:

| Kategoria wszystko.pl: Kuchenki elektryczne |            |          |  |  |  |  |  |
|---------------------------------------------|------------|----------|--|--|--|--|--|
| Atrybuty                                    |            |          |  |  |  |  |  |
| Nazwa                                       | Wartość    |          |  |  |  |  |  |
| Pojemność piekarnika (I)                    | 60         |          |  |  |  |  |  |
| Rodzaj płyty                                | ceramiczna |          |  |  |  |  |  |
| Szerokość (cm)                              | 60         | <b>•</b> |  |  |  |  |  |

Rys. Atrybuty kategorii towaru dla wszystko.pl

Wartość atrybutu wprowadzamy naciskając ikonę *Otwórz w* tabeli z listą atrybutów. W oknie *Formularz atrybutu zostanie zmieniony* można wskazać wartość atrybutu:

| 😵 Formularz atrybutu [Szer                                          | rokość (cm)] - zostanie zmieniony | - |   | х        |
|---------------------------------------------------------------------|-----------------------------------|---|---|----------|
| <ul> <li>predefiniowana wartość</li> <li>dowolna wartość</li> </ul> | 60 👻                              |   | 7 | <u>ک</u> |

*Rys. Ustalanie wartości atrybutu towaru* 

Przypisanie kategorii i uzupełnianie wartości **Atrybutów** umożliwia precyzyjne wyszukiwanie towarów w galerii **wszystko.pl**.

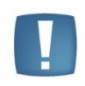

Uwaga: Jeśli na karcie cennikowej nie uzupełniono wartości **Atrybutów kategorii wszystko.pl**, to przy jej zapisie zostanie wyświetlony komunikat: *Towar wysyłany do wszystko.pl Nie uzupełniono atrybutów związanych z wybraną kategorią wszystko.pl*.

Kategorię towaru, pod którą jest dostępny we **wszystko.pl** można wyświetlić w menu *Ogólne/ Cennik* lub *Handel/* Zasoby wybierając na listę dodatkową kolumnę *Kategoria wszystko.pl*.

#### 2.3.3 Zdjęcia towarów i binaria

Aby ułatwić klientowi identyfikację produktu, do towaru można przypisać zdjęcie wysyłane razem z produktem do **wszystko.pl**.

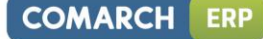

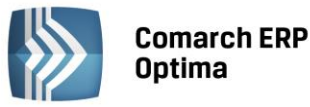

| Ogólne            | 2 Dodatkowe 3 J     | ednostki i kody 🛛 🖆 | Atrybuty | 5 Zasoby 6  | Rezerwacje ZZ       | amówienia 8 | Grupy 97 | Zamienniki 🛛 11 🔧 🕨 | £ |
|-------------------|---------------------|---------------------|----------|-------------|---------------------|-------------|----------|---------------------|---|
| Atrybuty          | /                   |                     |          |             |                     |             |          | *                   |   |
| .p                | Atrybut             | Wartość             | Dokleja  | ać do opisu | Przenosić na transa | ıkcję Druk  | ować     | •                   |   |
|                   |                     |                     |          |             |                     |             |          | 6                   |   |
| ałacznił          | ki                  | III                 |          |             |                     |             |          |                     |   |
| p                 | Nazwa pliku/ścieżka | Nazwa               | Тур      | Typ pliku   | Język               | wszystko.pl | Podgląd  | Lir 👩 🖵             |   |
|                   | 1 maskara_01.jpg    | maskara_01.jpg      | plik     | Grafika     | a polsk             | Tak -       | V        |                     |   |
|                   |                     |                     |          |             |                     | Nic         |          |                     |   |
|                   |                     | III                 |          |             |                     | Tak         | J        | •                   |   |
| t<br>I<br>Rozmiar | miniaturek: 🖂       |                     |          |             | _                   |             | ]        | , L                 |   |

Rys. Załączniki

Zdjęcia dodajemy na karcie towaru, na zakładce Atrybut w sekcji Załączniki. Funkcja dodawania załącznika ma trzy opcje:

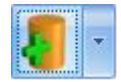

Wskaż plik na dysku i zapisz do bazy Wskaż plik na dysku i zapisz link Wybierz z listy danych binarnych

Do **wszystko.pl** przenoszone są załączniki, dla których w kolumnie *wszystko.pl* wybrana jest opcja **TAK** (opcja TAK niedostępna dla linków).

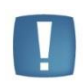

Uwaga: Jeśli dodawane są załączniki a towar ma ustawioną opcję wysyłania do **wszystko.pl**, to przed dodaniem pozycji pojawi się komunikat: *Towar jest wysyłany do Comarch ERP e-Sklep/wszystko.pl. Czy ustawić dla załączników parametr e-Sklep/wszystko.pl?* Jeśli wybrana zostanie opcja **TAK**, to dany załącznik będzie oznaczony jako wysyłany do **wszystko.pl**.

Oprócz zdjęć towarów możliwe jest również dodanie jako załączników dodatkowych opisów dotyczących danego produktu zawartych w plikach o rozszerzeniu PDF, DOC, DOCX, XLS, XLSX. Pliki te wysłane zostaną do **wszystko.pl** i wyświetlone zostaną w szczegółach danego produktu.

Uwaga: Załączniki, które będą przesyłane do wszystko.pl mogą mieć rozmiar do 10 MB

#### 2.4 Zestawy promocyjne

W menu *Ogólne/ Inne/ Zestawy promocyjne* można wprowadzić zestawy promocyjne, dzięki którym w ramach sprzedaży określonego towaru głównego (lub usługi) objętego promocją, można zaoferować klientowi pakiet dodatkowych towarów i usług w obniżonej cenie.

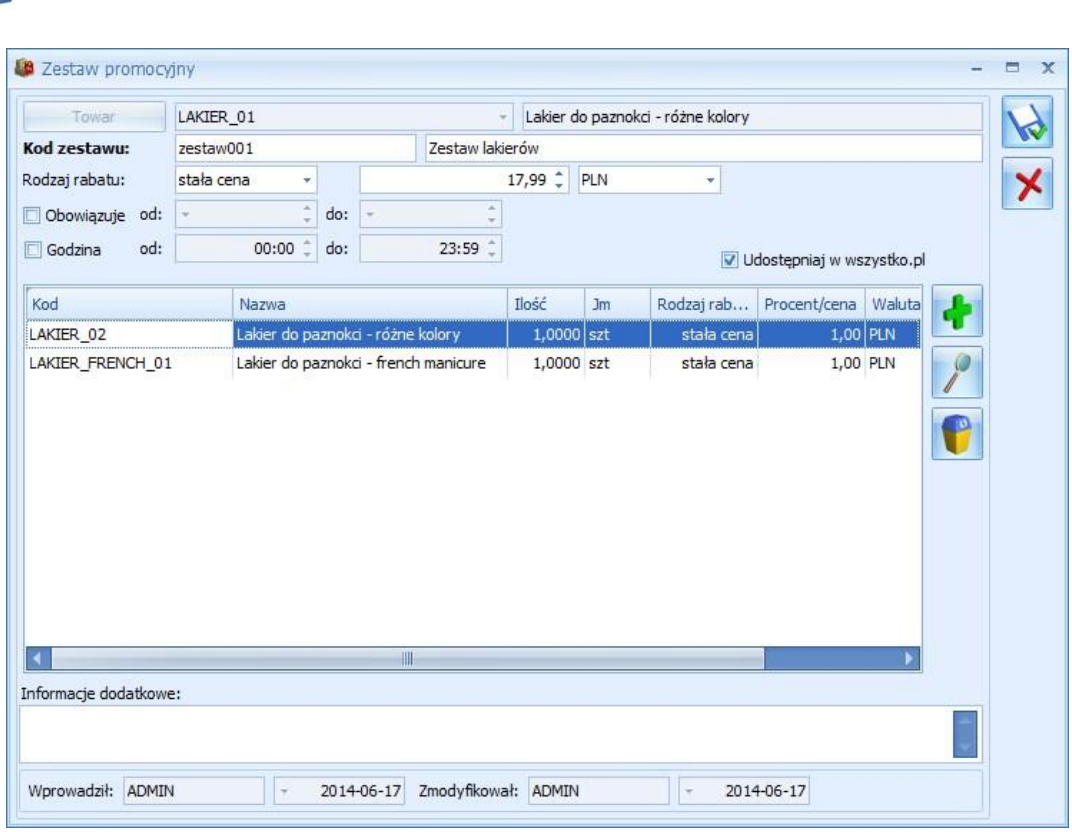

Rys. Formularz zestawu promocyjnego.

Jeżeli w Konfiguracji Firmy/ Ogólne/ e-Sklep/wszystko.pl zaznaczono opcję wszystko.pl, na formularzu Zestawu pojawi się dodatkowy parametr: **Udostępniaj w wszystko.pl**. Aby zapis z zaznaczonym parametrem był możliwy, każdy towar wskazany na zestawie również musi mieć zaznaczony ten parametr na swojej karcie. Skasowanie zestawu jest możliwe pod warunkiem, że nie został on udostępniony w wszystko.pl, jeżeli taka sytuacja miała miejsce, należy najpierw odznaczyć parametr na karcie zestawu, a następnie go usunąć. Podczas próby usunięcia z poziomu *Cennika/ Listy Zasobów* towaru lub usługi, które są powiązane z Zestawem promocyjnym pojawi się komunikat blokujący tą operację. Aby wykasować taką kartę z programu, należy najpierw usunąć wszystkie zestawy, na których dana pozycja występuje.

Przycisk Operacji Seryjnych , który pozwala na seryjne udostępnienie zaznaczonych zestawów w **wszystko.pl** jest dostępny wyłącznie po zaznaczeniu opcji wszystko.pl w Konfiguracji *Firmy/ Ogólne/ e-Sklep/wszystko.pl*.

We wszystko.pl zestawy promocyjne wyświetlane są po wybraniu z listy kategorii opcji **Zestawy promocyjne**. Dodatkowo na szczegółach każdego towaru, który wchodzi w skład zestawu promocyjnego wyświetlana jest informacja o tym, że towar ten dostępny jest również w zestawie. Jeśli Sprzedawca oferuje Klientom zestawy, to na jego wizytówce wyświetlana będzie taka informacja. Informacje na temat stanów magazynowych zestawów we **wszystko.pl** wyświetlane są na podstawie stanów magazynowych produktów wchodzących w skład danego zestawu.

#### 2.5 Komunikacja z wszystko.pl

**Comarch ERP** 

Optima

Komunikacja między programem **Comarch ERP Optima** a galerią internetową **wszystko.pl** polega na synchronizacji w dwóch kierunkach:

- eksporcie do wszystko.pl informacji o towarach,
- imporcie drzewa kategorii, atrybutów kategorii, form płatności z serwisu **wszystko.pl**, informacji o kontrahentach zarejestrowanych we **wszystko.pl** oraz złożonych zamówieniach.

Proces synchronizacji odbywa się:

- Ręcznie uruchamia się go poprzez ikonę wszystko.pl dostępną w menu Narzędzia
- Automatycznie za pośrednictwem programu do synchronizacji Comarch ERP Optima Automat Synchronizacji.

COMARCH

ERP

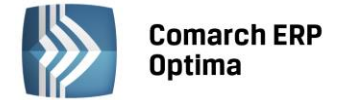

#### 2.5.1 Synchronizacja ręczna

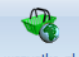

Aby dokonać ręcznej synchronizacji należy z nacisnąć ikonę wszystko.pl dostępną w menu *Narzędzia*. Pojawi się okno umożliwiające rozpoczęcie synchronizacji.

| 🔌 wszystko.pl                                                             |                                                                                                 | - | x |
|---------------------------------------------------------------------------|-------------------------------------------------------------------------------------------------|---|---|
| Sklep: wszystko.pl_Test                                                   | •                                                                                               | 1 |   |
| <ul> <li>Eksport towarów</li> <li>Eksport zestawów</li> </ul>             | <ul> <li>Różnicowa synchronizacja towarów</li> <li>Różnicowa synchronizacja zestawów</li> </ul> | > | ٢ |
| <ul> <li>Eksport zasobów</li> <li>Import/potwierdzanie zamówie</li> </ul> | ń                                                                                               |   |   |

Rys. Synchronizacja wszystko.pl

Należy wskazać, czego ma dotyczyć synchronizacja. Oddzielnie można dokonywać eksportów samych towarów, a oddzielnie importu zamówień.

**Eksport towarów** – podczas synchronizacji przesyłane są dane towarów, które zostały udostępnione we **wszystko.pl**.

**Eksport zasobów –** podczas synchronizacji przesyłane są stany magazynowe towarów.

Różnicowa synchronizacja towarów – przesyłane są tylko te towary, na których nastąpiła jakakolwiek zmiana.

Import/ potwierdzenie zamówień – podczas synchronizacji zamówień następuje:

- Import kontrahentów, którzy zarejestrowali się we wszystko.pl.
- Import zamówień złożonych za pośrednictwem wszystko.pl.
- Eksport statusu zamówienia.

Towary nie pojawią się od razu we **wszystko.pl**, najpierw należy skonfigurować **Panel sprzedawcy** w serwisie, opisany w dalszych rozdziałach. Po wykonaniu tej operacji odświeżanie listy towarów we **wszystko.pl** odbywa się w godzinach nocnych. Import i potwierdzanie zamówień odbywa się praktycznie w czasie rzeczywistym, stan zamówień można sprawdzić w każdej chwili, nie występuje tutaj opóźnienie jak przy synchronizacji towarów.

#### 2.5.2 Synchronizacja automatyczna

Automatyczna synchronizacja danych polega na automatycznej wymianie danych między **Comarch ERP Optima** a **wszystko.pl**. Wymiana ta polega na eksporcie i imporcie danych, zgodnie z ustawieniami konfiguracyjnymi **wszystko.pl** zdefiniowanymi w konfiguracji (na zasadach opisanych przy synchronizacji ręcznej). Synchronizacja automatyczna uruchamiana jest na serwerze, na którym zainstalowany jest program **Comarch ERP Optima**.

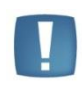

Uwaga: Aby Synchronizacja automatyczna działała, w pierwszym kroku należy uruchomić Serwis operacji automatycznych – System/ Konfiguracja/ Stanowisko/ Serwis operacji automatycznych/ Parametry. Szczegóły konfiguracji serwisu zostały opisane w podręczniku Comarch ERP Optima - Ogólne i Konfiguracja.

W menu System/ Konfiguracja/ Program znajduje się gałąź Automat Synchronizacji, w której należy skonfigurować parametry dotyczące synchronizacji programu Comarch ERP Optima z serwisem wszystko.pl.

W podgałęzi *Harmonogramy* widoczne są wszystkie bazy firmowe podpięte do bazy konfiguracyjnej, na której obecnie pracujemy. Dla każdej z baz możemy włączyć automatyczną synchronizację oraz określić, w jakich godzinach oraz z jaką częstotliwością synchronizacja będzie się odbywać.

W podgałęzi *Operator* należy wpisać akronim Operatora oraz jego hasło do programu **Comarch ERP Optima**, jeśli do logowania używa hasła.

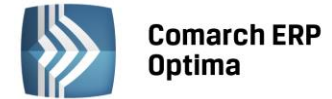

#### 2.6 Konfiguracja Panelu Sprzedawcy wszystko.pl

Aby zalogować się do Panelu Sprzedawcy wszystko.pl należy przejść na stronę logowania. Zanim będzie możliwa sprzedaż poprzez platformę wszystko.pl konieczne jest ustawienie kilku opcji związanych z zamówieniami klientów. Do Panelu Sprzedawcy za pierwszym razem logujemy się za pomocą adresu e-mail zdefiniowanego w Comarch ERP Optima na zakładce Wizytówka i numeru PIN z Certyfikatu Rejestracji Oprogramowania. Po pierwszym zalogowaniu do wszystko.pl użytkownik zostanie poproszony o zmianę PIN na bezpieczne hasło, należy wykonać tą operację i od tej pory używać do logowania nowego hasła.

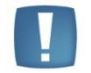

Uwaga: Pierwsze zalogowanie jest możliwe po około 30 minutach od wysłania Wizytówki do wszystko.pl.

| LOGOWANIE/REJESTRACJA |                                                     |  |  |  |  |
|-----------------------|-----------------------------------------------------|--|--|--|--|
| Masz już konto?       |                                                     |  |  |  |  |
|                       | Zaloguj się przez Facebooka<br><b>f</b> Zaloguj się |  |  |  |  |
|                       | lub                                                 |  |  |  |  |
|                       | Zaloguj się przez konto tradycyjne                  |  |  |  |  |
| E                     | -MAIL *                                             |  |  |  |  |
|                       |                                                     |  |  |  |  |
| W<br>H                | <b>IPISZ LOGIN</b><br>ASŁO *                        |  |  |  |  |
| Į.                    | Zapamiętaj mnie   <u>Przypomnii hasło</u>           |  |  |  |  |
|                       | ZALOGUJ                                             |  |  |  |  |

Rys. Logowanie do wszystko.pl

#### 2.6.1 Macierz dostaw

Po zalogowaniu do Panelu Sprzedawcy, po lewej stronie znajduje się menu z dostępnymi opcjami. Należy wybrać opcję Macierz dostaw. W tej zakładce należy ustawić koszty transportu i rodzaje płatności, jakie oferujemy klientom.

Dostępne rodzaje płatności:

- gotówka,
- przelew (wymaga podania numeru rachunku bankowego), ٠
- płatność On-Line (wymagane wypełnienie formularza w Rejestracja DotPay).

Dostępne sposoby dostarczenia towaru do odbiorcy:

- odbiór osobisty (wymaga zdefiniowania punktu odbioru osobistego), •
- przesyłka pocztowa,
- przesyłka kurierska, •
- Paczkomaty 24/7 (wymagane aktywowanie współpracy z serwisem Inpost http://www.inpost.pl).

Nie ma konieczności oferowania wszystkich możliwości płatności i dostaw, zdefiniować należy tylko te kombinacje sposobów realizacji, które chcemy proponować klientom przy zamawianiu towarów.

Dostępne opcje definiowania kosztów przesyłki:

- koszt stały,
- koszt uzależniony od wagi,
- koszt uzależniony od ilości, •
- koszt uzależniony od wartości zamówienia.

W celu automatyzacji pracy koszty będą przeliczane według modelu zdefiniowanego przez sprzedawcę i dołączane do zamówienia, dzięki temu klient otrzyma jasną informację ile i w jaki sposób ma zapłacić za transakcję, a sprzedawca nie będzie musiał ręcznie rozliczać kosztów realizacji zamówienia.

| Współpraca z wszystko.pl |  |  |  |  |  |
|--------------------------|--|--|--|--|--|

| OFERTY                                                  | Przelew                           |                             | Nieaktywny                                      |                           |                   | EDYTUJ                  |
|---------------------------------------------------------|-----------------------------------|-----------------------------|-------------------------------------------------|---------------------------|-------------------|-------------------------|
| ULUBIONE                                                | Platność online (Dot              | bay)                        | Nieaktywny                                      |                           |                   | EDYTUJ                  |
| OPINIE                                                  | PRZESYŁKA POCZTOW                 | /A                          |                                                 |                           |                   | Ŧ                       |
| STATYSTYKI                                              | PRZESYŁKA KURIERSK                | A                           |                                                 |                           |                   | $\pm$                   |
| KONFIGURACJA SPRZEDAWCY                                 | PACZKOMATY 24/7                   |                             |                                                 |                           |                   | $\pm$                   |
| ASYSTENT KONFIGURACJI                                   | KOSZTY                            |                             |                                                 |                           |                   |                         |
| MACIERZ DOSTAW                                          | Aktywny 🗌 Prefe                   | erowany                     |                                                 |                           |                   |                         |
| PUNKTY ODBIORU OSOBISTEGO                               | KOSZT OBSŁUGI DOS                 | TAWY: ODBIÓR OSOBIST        | (                                               |                           |                   |                         |
| MINIMALNA WARTOŚĆ ZAMÓWIENIA                            | stały koszt<br>wartość zamówienia |                             | )<br>waga<br>) stały koszt i wartość zamówienia | e                         | ) stały koszt i w | aga                     |
| REGULAMIN SPRZEDAWCY                                    |                                   |                             |                                                 |                           | 10.00             |                         |
| NR RACHUNKU BANKOWEGO                                   | Koszt stały                       |                             |                                                 |                           | 10,00 PLN         |                         |
| REJESTRACJA DOTPAY                                      |                                   |                             |                                                 |                           |                   |                         |
| DARMOWA DOSTAWA                                         | Koszt obsłupi przejs              | odv wartożó zamówienia i    | act wiekers nit                                 |                           | 0,00 PLN          |                         |
| STANY MAGAZYNOWE                                        |                                   | , goy nerroso zamoniene j   |                                                 |                           |                   |                         |
| ZAPYTANIA OFERTOWE                                      | KOSZT OBSŁUGI PŁA                 | TNOŚCI: GOTÓWKA             |                                                 |                           |                   |                         |
| URLOP                                                   |                                   |                             |                                                 |                           | 0.00 PIN          |                         |
| KONFIGURACJA KONTA                                      | Koszt stały                       |                             |                                                 |                           | 0,00 111          |                         |
| INFORMACJE WSZYSTKO.PL                                  |                                   |                             |                                                 |                           |                   |                         |
|                                                         | 🦳 Koszt obsługi gratis            | a, gdy wartość zamówienia j | est większa niż                                 |                           | 0,00 PLN          |                         |
|                                                         | ANULUJ ZAN                        | 2219                        |                                                 |                           |                   |                         |
|                                                         |                                   |                             |                                                 |                           | A                 | SYSTENT KONFIGURACJI >> |
| OFERUJEMY ASORTYMENT Z MAGA<br>TYLKO ZWERYFIKOWANYCH FI | IZYNÓW Z                          | ARABIAJ Z NAMI              | KUPUJ U NAS                                     | SZYBKIE LINKI             | РО                | LUB NAS                 |
|                                                         | бщ. D                             | la sprzedawców              | Dla kupujących                                  | O portalu                 | 1                 | : 8+                    |
| POKAZ LISTĘ SPRZEDAWC                                   | Ja<br>R                           | ak sprzedawać?<br>eklama    | Jak kupować?<br>Koszyk                          | Kontakt<br>Wersja mobilna |                   |                         |
|                                                         |                                   | Rvs                         | . Macierz dostaw                                |                           |                   |                         |

Uwaga: Każdą zmianę należy potwierdzić klikając przycisk

Aktywny

Kupuj od firm, które używają programów Comarch ERP

MACIERZ DOSTAW

ODBIÓR OSOBISTY

Gotówka

#### 2.6.2 Punkty odbioru osobistego

Jeżeli w **Macierzy dostaw** zdefiniowane zostały koszty obsługi dostawy dla Odbioru osobistego to należy zdefiniować przynajmniej jeden **Punkt odbioru osobistego**.

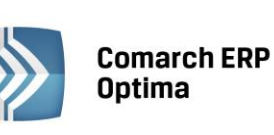

So wszystko.pl

WIZYTÓWKA SPRZEDAWCY

INFORMACJE BIEŻĄCE

MOJA SPRZEDAŻ

MOJE ZAKUPY

₽ oferty.wszystkoø

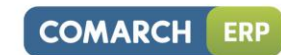

-

EDYTUJ

ZAPISZ

Q,

18

| Comarch ER<br>Optima         | Ρ        |                                  |            |                               |                    |          | COMARCI       |
|------------------------------|----------|----------------------------------|------------|-------------------------------|--------------------|----------|---------------|
|                              | Kupuj od | firm, które używają programów Co | omarch ERP |                               |                    | Q        | * 1 🛒         |
| WIZYTÓWKA SPRZEDAWCY         | PUNKTY   | ODBIORU OSOBIST                  | EGO        |                               |                    |          |               |
| ZAMOWIENIA<br>MOJE ZAKUPY    | DODAJ    |                                  |            |                               |                    | wszystki | •             |
| MOJE DANE                    | NAZWA    | ADRES                            | MIASTO     | WOJEWÓDZTWO                   | TELEFON            | EMAIL    | EDYTUJ / USUŃ |
| MOJE OPINIE                  | Centrala | al. Jana Pawła II 41 e           | Kraków     | małopolskie                   | +48 (12) 683 43 00 |          | Edytuj / Usuń |
| INFORMACJE WSZYSTKO.PL       |          |                                  |            |                               |                    |          |               |
| KONFIGURACJA SPRZEDAWCY      |          |                                  |            | «1»<br>Strona 1 z 1 (ilość po | zvcii: 1)          |          |               |
| MACIERZ DOSTAW               |          |                                  |            |                               |                    |          |               |
| PUNKTY ODBIORU OSOBISTEGO    |          |                                  |            |                               |                    |          |               |
| MINIMALNA WARTOŚĆ ZAMÓWIENIA |          |                                  |            |                               |                    |          |               |
| REGULAMIN SPRZEDAWCY         |          |                                  |            |                               |                    |          |               |
| NR RACHUNKU BANKOWEGO        |          |                                  |            |                               |                    |          |               |
| REJESTRACJA DOTPAY           |          |                                  |            |                               |                    |          |               |
| DARMOWA DOSTAWA              |          |                                  |            |                               |                    |          |               |
| KONFIGURACIA KONTA           |          |                                  |            |                               |                    |          |               |

Rys. Punkty odbioru osobistego

#### 2.6.3 Minimalna wartość zamówienia

Kolejnym krokiem jest określenie **Minimalnej wartości zamówienia**. Domyślnie ustawiona jest tam wartość 0,00, taka wartość oznacza brak wartości minimalnej zamówienia.

#### 2.6.4 Regulamin sprzedawcy

Następnie należy dodać plik z **Regulaminem sprzedawcy** w formacie PDF. Wskazanie pliku z regulaminem jest konieczne do prowadzenia sprzedaży we **wszystko.pl**. Jego brak blokuje pojawienie się oferty towarowej we **wszystko.pl**.

| ᅇ wszystko.pl                | Kupuj od firm, które używają programów Comarch ERP | 🗶 \star 💵  |
|------------------------------|----------------------------------------------------|------------|
| WIZYTÓWKA SPRZEDAWCY         |                                                    |            |
| ZAMÓWIENIA                   | REGULAMIN SPRZEDAWCI                               |            |
| MOJE ZAKUPY                  | Regulamin Sprzedawcy 100                           |            |
| MOJE DANE                    |                                                    | ZMIEŃ USUŃ |
| MOJE OPINIE                  |                                                    |            |
| INFORMACJE WSZYSTKO.PL       |                                                    |            |
| KONFIGURACJA SPRZEDAWCY      |                                                    |            |
| MACIERZ DOSTAW               |                                                    |            |
| PUNKTY ODBIORU OSOBISTEGO    |                                                    |            |
| MINIMALNA WARTOŚĆ ZAMÓWIENIA |                                                    |            |
| REGULAMIN SPRZEDAWCY         |                                                    |            |
| NR RACHUNKU BANKOWEGO        |                                                    |            |
| REJESTRACJA DOTPAY           |                                                    |            |
| DARMOWA DOSTAWA              |                                                    |            |
| KONFIGURACJA KONTA           |                                                    |            |
|                              | Rys. Regulamin sprzed                              | lawcy      |

#### 2.6.5 Numer rachunku bankowego

Jeśli w macierzy dostaw zdefiniowana w którymś ze sposobów dostawy umożliwiono płatność przelewem powinien zostać wprowadzony **Numer rachunku bankowego**, na jaki powinny być wykonywane wpłaty przez naszych klientów. W tym celu w Panelu Sprzedawcy wybieramy zakładkę *Numer rachunku bankowego*, wpisujemy nazwę banku oraz numer rachunku i zapisujemy. Jeżeli Klient przy zamawianiu wskaże opcję Przelew, numer konta zostanie przesłany do kupującego wraz z danymi sprzedającego.

| Comarch ER<br>Optima         | Ρ                                                  | COMARCH     | ERP |
|------------------------------|----------------------------------------------------|-------------|-----|
| 🔊 wszystko.,ı                | Kupuj od firm, które używają programów Comarch ERP | 🔍 \star 1 🚬 |     |
| WIZYTÓWKA SPRZEDAWCY         | DANE BANKOWE                                       |             |     |
| ZAMÓWIENIA                   |                                                    |             |     |
| MOJE ZAKUPY                  | NAZWA BANKU:                                       |             |     |
| MOJE DANE                    | РКО ВР                                             |             |     |
| MOJE OPINIE                  | NR RACHUNKU:                                       |             |     |
| INFORMACJE WSZYSTKO.PL       | 21 2133 3333 2324 3434 4444 4444                   |             |     |
| KONFIGURACJA SPRZEDAWCY      |                                                    | ZAPISZ      |     |
| MACIERZ DOSTAW               |                                                    |             |     |
| PUNKTY ODBIORU OSOBISTEGO    |                                                    |             |     |
| MINIMALNA WARTOŚĆ ZAMÓWIENIA |                                                    |             |     |
| REGULAMIN SPRZEDAWCY         |                                                    |             |     |
| NR RACHUNKU BANKOWEGO        |                                                    |             |     |
| <b>REJESTRACJA DOTPAY</b>    |                                                    |             |     |
| DARMOWA DOSTAWA              |                                                    |             |     |
| KONFIGURACJA KONTA           |                                                    |             |     |
|                              | Rys. Numer rachunku b                              | ankowego    |     |

### 2.6.6 Rejestracja DotPay

W **Panelu Sprzedawcy** dostępny jest również **Formularz rejestracji w DotPay**, jego wypełnienie jest opcjonalne dla użytkowników, którzy chcą umożliwić Klientom korzystanie z tej formy płatności.

#### 2.7 Realizacja zamówień z serwisu wszystko.pl

Po skonfigurowaniu **Comarch ERP Optima** i **Panelu Sprzedawcy** towary zostaną przesłane podczas synchronizacji do **wszystko.pl**. Klienci składając zamówienie przez **wszystko.pl** określą towar, ilość, formę zapłaty i transportu. Otrzymają oni automatycznie potwierdzenie złożenia zamówienia i informację, w jaki sposób mają opłacić zamówienie oraz czy i gdzie mogą odebrać zamówienie. W **Comarch ERP Optima** utworzony zostanie dokument Rezerwacja Odbiorcy, który widzimy w menu *Handel/ Rezerwacje Odbiorcy*.

| 🕅 Rezerwacje odbiorcy – 🗖 🗴 |                       |      |                     |        |                |         |                  |          |                 |                    |               |
|-----------------------------|-----------------------|------|---------------------|--------|----------------|---------|------------------|----------|-----------------|--------------------|---------------|
| Prze                        | ciągnij tutaj nagłówe | k ko | lumny, jeśli ma ona | być po | odstawą grupo  | wania   |                  |          |                 |                    |               |
|                             | Numer dokumentu       | *    | Status              | Terr   | nin rezerwacji | Magazyn | Kontrahent       | Miasto   | Netto           | Brutto             |               |
| ¥                           |                       |      |                     |        |                |         |                  |          |                 |                    |               |
|                             | RO/1/2013/WSZYS       |      |                     |        | 2013-06-14     | MAGAZYN | Tomasz Testowy   | Wadowice | 88,62           | 109,00             |               |
|                             | RO/2/2013/WSZYS       |      |                     |        | 2013-06-14     | MAGAZYN | Jakub Demo       | Warszawa | 169,11          | 208,00             |               |
|                             | RO/3/2013/WSZYS       |      |                     |        | 2013-06-14     | MAGAZYN | Sebastian Próbny | Kraków   | 169,11          | 208,00             |               |
|                             |                       |      |                     |        |                |         |                  |          |                 |                    |               |
|                             |                       |      |                     |        |                |         |                  |          |                 |                    |               |
|                             |                       |      |                     |        |                |         |                  |          |                 |                    |               |
|                             |                       |      |                     |        |                |         |                  |          |                 |                    |               |
|                             |                       | 3    |                     |        |                |         |                  |          |                 |                    |               |
| Filtr                       | r aktywny             |      |                     |        |                |         |                  |          |                 |                    | *             |
| Sche                        | emat numeracji:       | ŀ    | wszystkie-          |        |                | *       |                  |          | Magazyn         |                    | <b>*</b>      |
|                             | Numery od             | l: [ | 0 🗘                 | do:    |                | 0 ‡     |                  |          | Kontrahent 💌    |                    | *             |
|                             | Data wystawienia od   | l: [ | 2013-06-14 🗘        | do:    | - 2013-06      | -14 🗘   |                  |          | Rodzaj          |                    |               |
|                             | Fermin rezerwacji od  | l: [ | 2013-06-14 🗘        | do:    | - 2013-06      | -14 🗘   |                  |          | 🔿 Wszystkie 🛛 🖉 | 🛛 Zrealizowano 🛛 🧕 | Do realizacji |
|                             | (wota od              | l: [ | 0,00 🗘              | do:    | 0              | ,00 🗘   |                  |          | Przeterminowan  | e                  |               |
| Filtr:                      |                       |      |                     |        |                |         |                  |          |                 | - 76               | <b>* *</b>    |
| <b>F</b> S                  |                       |      |                     |        |                |         |                  |          | • 🧨 🥤           | ×                  |               |

Rys. Dokumenty Rezerwacji Odbiorcy zaimportowane z serwisu wszystko.pl widoczne w Comarch ERP Optima

Dokument Rezerwacja Odbiorcy będzie widoczny w **Comarch ERP Optima** po synchronizacji, domyślnie zaimportuje się on z oznaczeniem *bufor*, dlatego na liście będzie mieć kolor zielony. Razem z Rezerwacjami Odbiorców zostaną zaimportowane dane Klientów i utworzone zostaną karty nowych kontrahentów. Jeśli Klient wszystko.pl zaznaczy w Profilu użytkownika na portalu status Firma, to podczas zakładania jego karty w systemie Comarch ERP Optima zostanie zaznaczony na niej status Podmiot gospodarczy, w przeciwnym razie zostanie zaznaczony status Osoba fizyczna.

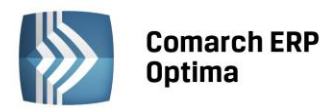

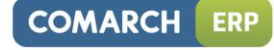

| 🐡 Rezerwacja odbiorcy RO/1/2013/WSZYS                                     | - = x    | 🗴 🖑 Rezerwacja odbiorcy RO/1/2013/WSZYS – 🗧                                                                                                    | = x |
|---------------------------------------------------------------------------|----------|----------------------------------------------------------------------------------------------------|-----|
| 1 Ogólne 2 Kontrahent 3 Dodatkowe 4 Dokumenty 5 Atrybuty                  |          | 1 Ogólne 2 Kontrahent 3 Dodatkowe 4 Dokumenty 5 Atrybuty                                                                                                    |     |
| Dokument: RO v Numer: RO 1 2013 WSZYS v                                   |          | Nabywca                                                                                                    | 1   |
| Nr zamówienia:                                                            |          | Kontrahent - VISZYSTKO.PL_1 - / NIP: -                                                                                                    |     |
| Nagłówek                                                                  | ×        | Nazwa: Tomasz Testowy                                                                                                    | ×   |
| Kontrahent - INSZYSTIKO.P. 1 - Tomasz Testowy                             |          |                                                                                                    |     |
| Kategoria +                                                               |          | Kraj: Poska Wojewoztwo: małopolske •                                                                                                    |     |
| Magazyn MAGAZYN v Magazyn główny                                          |          | Vicate Vication Vication Vicat |     |
|                                                                           |          | Pristo: Wadowice Not pozziowy: 341200                                                                                                    |     |
| Daty i Wartosci                                                           |          | psoba fizvezna v Krajowy v Podatnik VAT czynny                                                                                                    |     |
| Data wystawienia: v 2013-06-14 0 Rabat: 0,00 % 0 Netto: 889,62 PLN 0      |          | PESE :                                                                                                    |     |
| Termin rezerwacji: • 2013-06-14 🗘 Płatność: gotówka • Razem: 109,00 PLN 🗘 |          |                                                                                                    |     |
| Dokum. liczony od: brutto v Termin ( 0 dn): v 2013-06-14 💭                |          | Odbiorca 🔦                                                                                                    |     |
| Lo, A Kod Nazwa Ilość Jm Rabat Cena Wartość Magazyn                       | 1 9      | Kontrahent v WSZYSTKO.PL_1 v NIP: v                                                                                                    |     |
| 1 IBARD24 Bard24 - autom 1,0000 szt 0,00 99,00 99,00 MAGAZYN              |          | Nazwa: Tomasz Testowy                                                                                                    |     |
| C 2 TRANSPORT TRANSPORT 1,0000 szt 0,00 10,00 10,00 MAGAZYN               |          | Not Table Units (Henry advantation                                                                                                    |     |
|                                                                           |          | Vraj: Poska Wojewoztwo: maroposke v                                                                                                    |     |
|                                                                           | <b>1</b> | Ulica: Pogouna Numerobino: /                                                                                                    |     |
|                                                                           | 1        | Telefror                                                                                                    |     |
|                                                                           | 6        | Dodatkowe:                                                                                                    |     |
|                                                                           |          |                                                                                                    |     |
|                                                                           |          | Nazwisko osoby odbierającej dokument:                                                                                                    |     |
|                                                                           | <u></u>  |                                                                                                    |     |
|                                                                           | -        |                                                                                                    |     |
|                                                                           |          |                                                                                                    |     |
|                                                                           |          |                                                                                                    |     |

Rys. Realizacja Rezerwacji Odbiorcy z serwisu wszystko.pl w systemie Comarch ERP Optima.

Po weryfikacji zamówienia, sprawdzeniu dostępności towaru, możliwości realizacji itd. Rezerwację Odbiorcy można zatwierdzić – co będzie równoznaczne z potwierdzeniem zamówienia. Przy najbliższej synchronizacji danych z serwisem informacja o potwierdzeniu zamówienia zostanie przesłana do galerii i do Klienta. Zamówienie uzyska wówczas status **Potwierdzone**, o czym Klient zostanie poinformowany wiadomością e-mail.

Realizacja zamówienia polega na przekształceniu go do dokumentów handlowych lub magazynowych. Przekształcenie takie odbywa się z poziomu listy Rezerwacji Odbiorców. Nie ma znaczenia czy utworzony dokument jest w buforze czy też zapisany na stałe. Jeśli dokument RO ma status w realizacji to we wszystko.pl przy najbliższej synchronizacji danych zostanie on potwierdzony. Po całkowitej realizacji zamówienia, przy synchronizacji do wszystko.pl status zamówienia zmieni się na **Zrealizowane**, o czym Klient zostanie poinformowany wiadomością e-mail.

Jeżeli istnieje potrzeba anulowania zamówienia Klienta możliwe jest to poprzez anulowanie dokumentu RO w Comarch ERP Optima. Należy zatwierdzić dokument i dopiero po zatwierdzeniu wykonać funkcję *Anulowanie dokumentu* dostępną w menu kontekstowym na liście RO.

Po anulowaniu zamówienia, we wszystko.pl, przy synchronizacji danych status zamówienia zmieni się na **Anulowane**, o czym Klient zostanie poinformowany wiadomością e-mail.